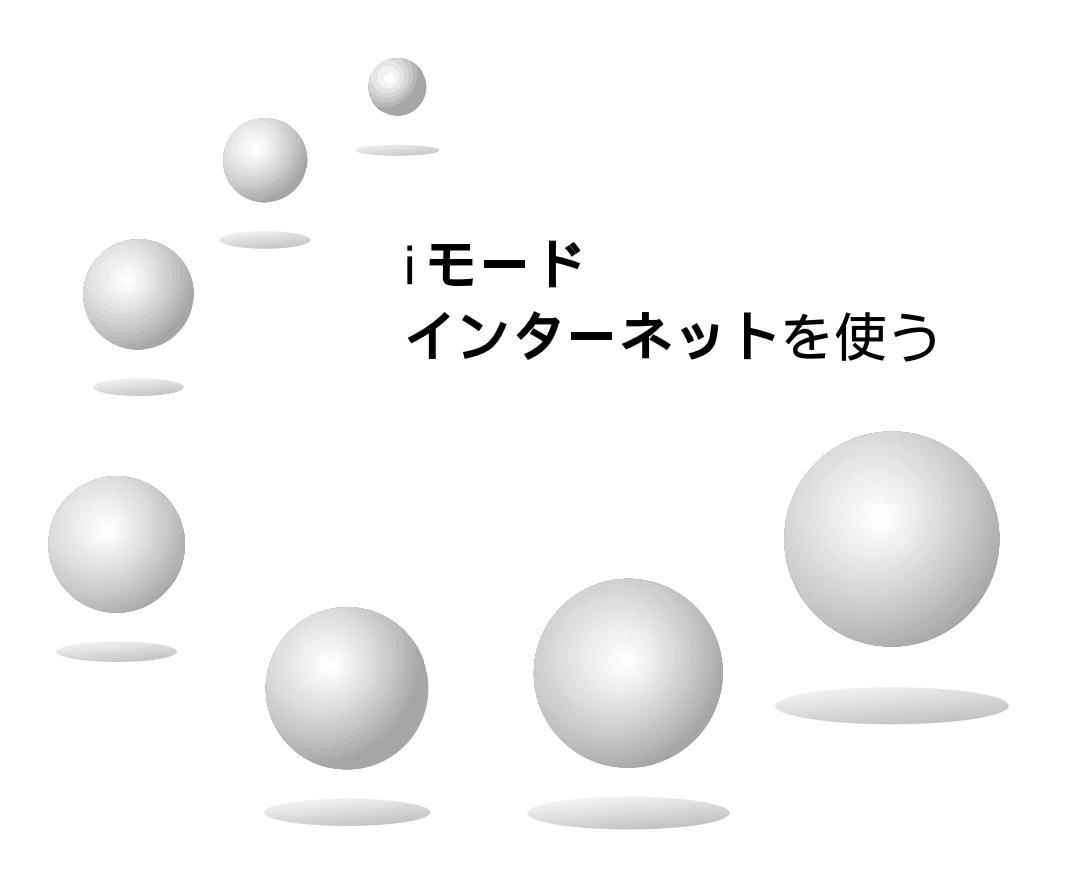

この章では・・・ ブラウザの使いかた ご契約のプロバイダの設定のしかた iモードの使いかた ホームページの見かた 電子メールの読みかた、書きかた ナビゲーションを使った地点情報の 添付のしかた について説明します。 はじめに

リモコンの働き

i モード・インターネット・メールなどを利用するためには、利用するサービスに応じた 契約や設定が必要です。

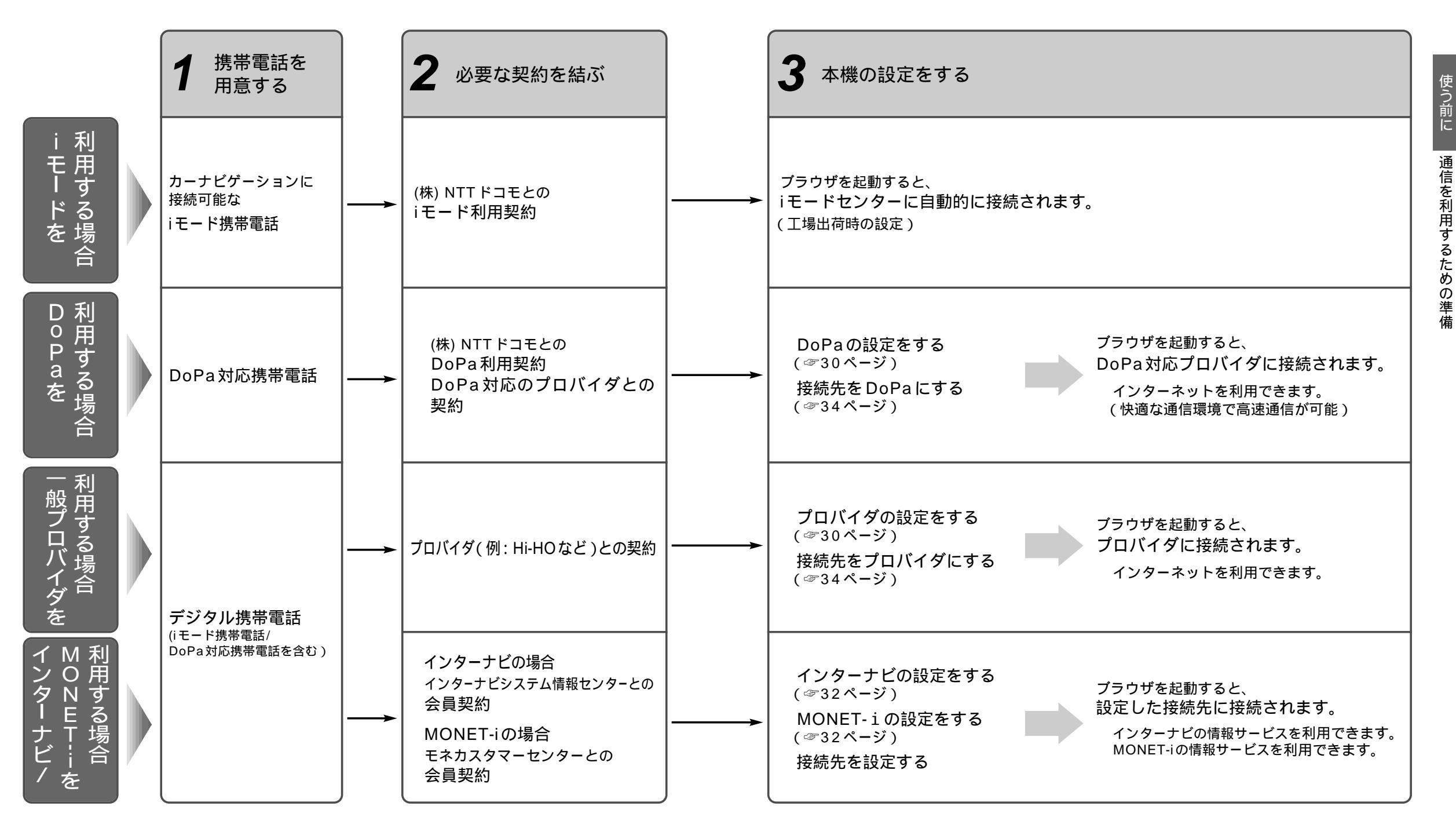

22

禁止

▲ 警告

運転者は走行中に操作をしない、また画像を注視しない 走行中の操作や画面の注視は、前方不注意による交通事故の原因になります。 安全な場所に停車し、操作してください。

本機は、メニュー画面「情報」からモバイル/ハンズフリー 接続するを選ぶと、ブラウザを起動し、 iモードセンターと自動的に接続されます。(工場出荷時の設定)

iモード以外のお客様は、下記手順に従って、「プロバイダの設定」および「接続先の選択」を行ってくだ さい。次回ブラウザを起動時から、選択したプロバイダのホームページへ自動的に接続されます。

ブラウザを起動したとき、自動的にホームページに接続されないような設定もできます。

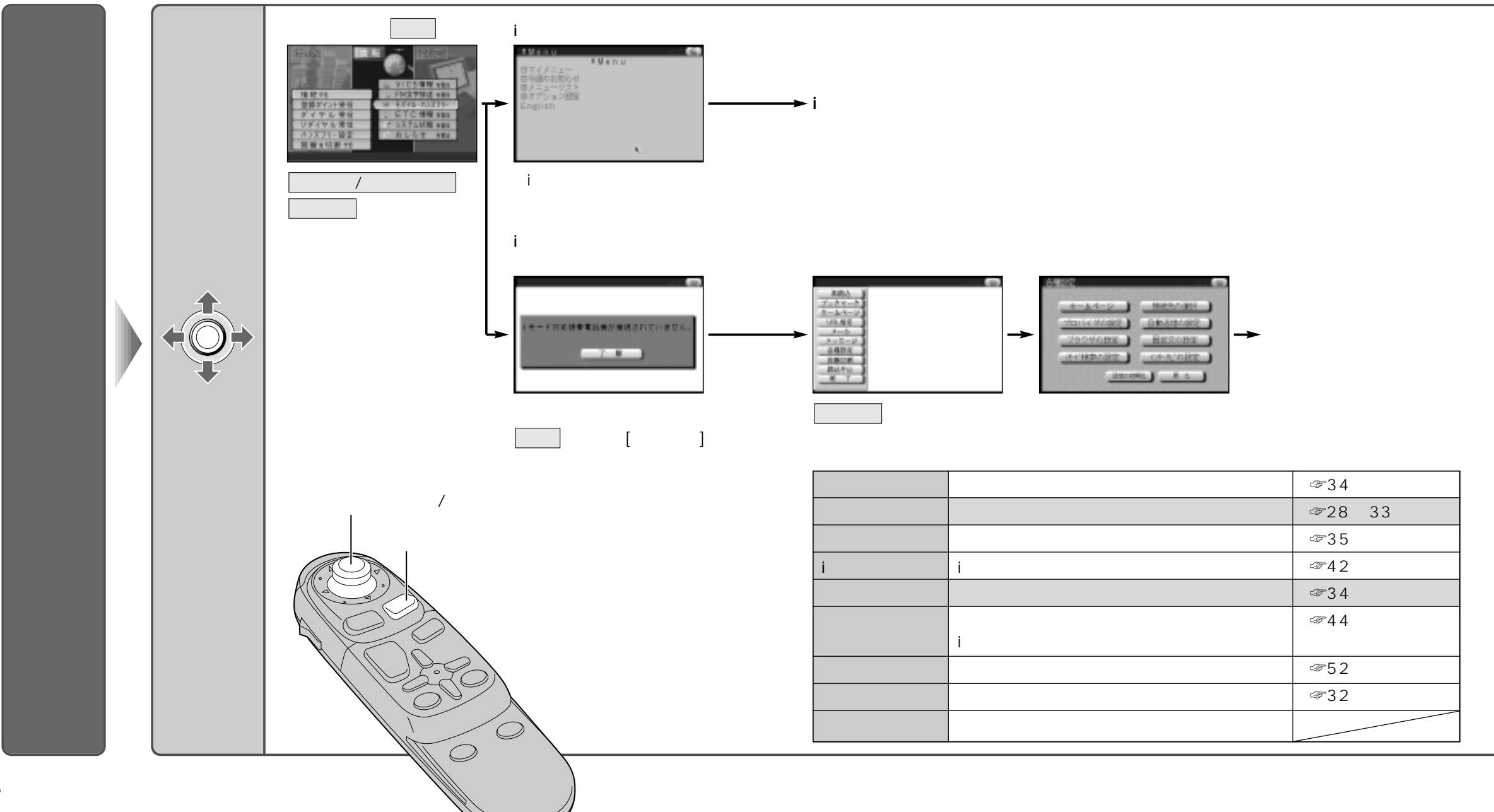

25

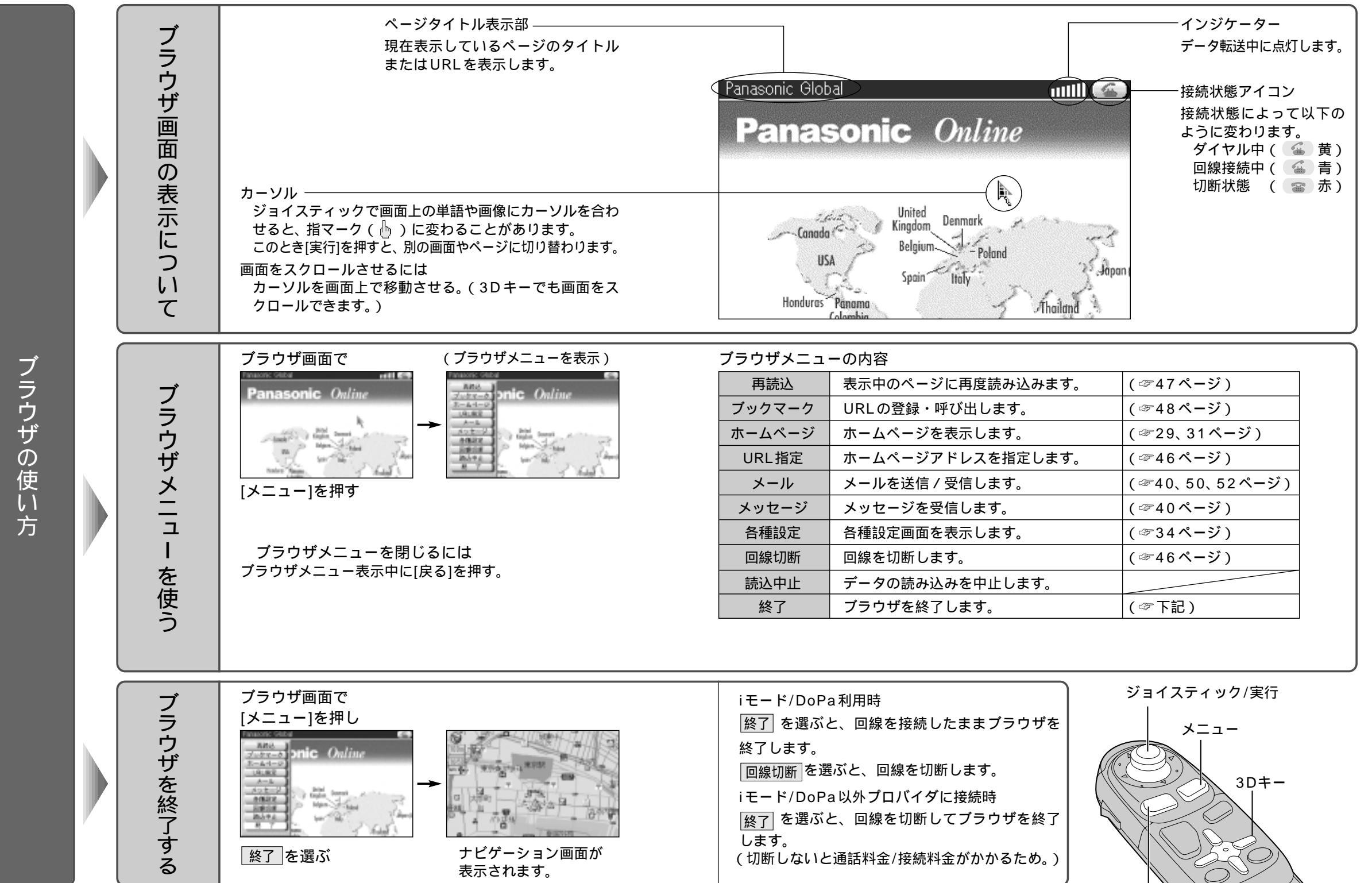

使う前に通信を利用するための準備

27

戻る

 $\bigcirc$ 

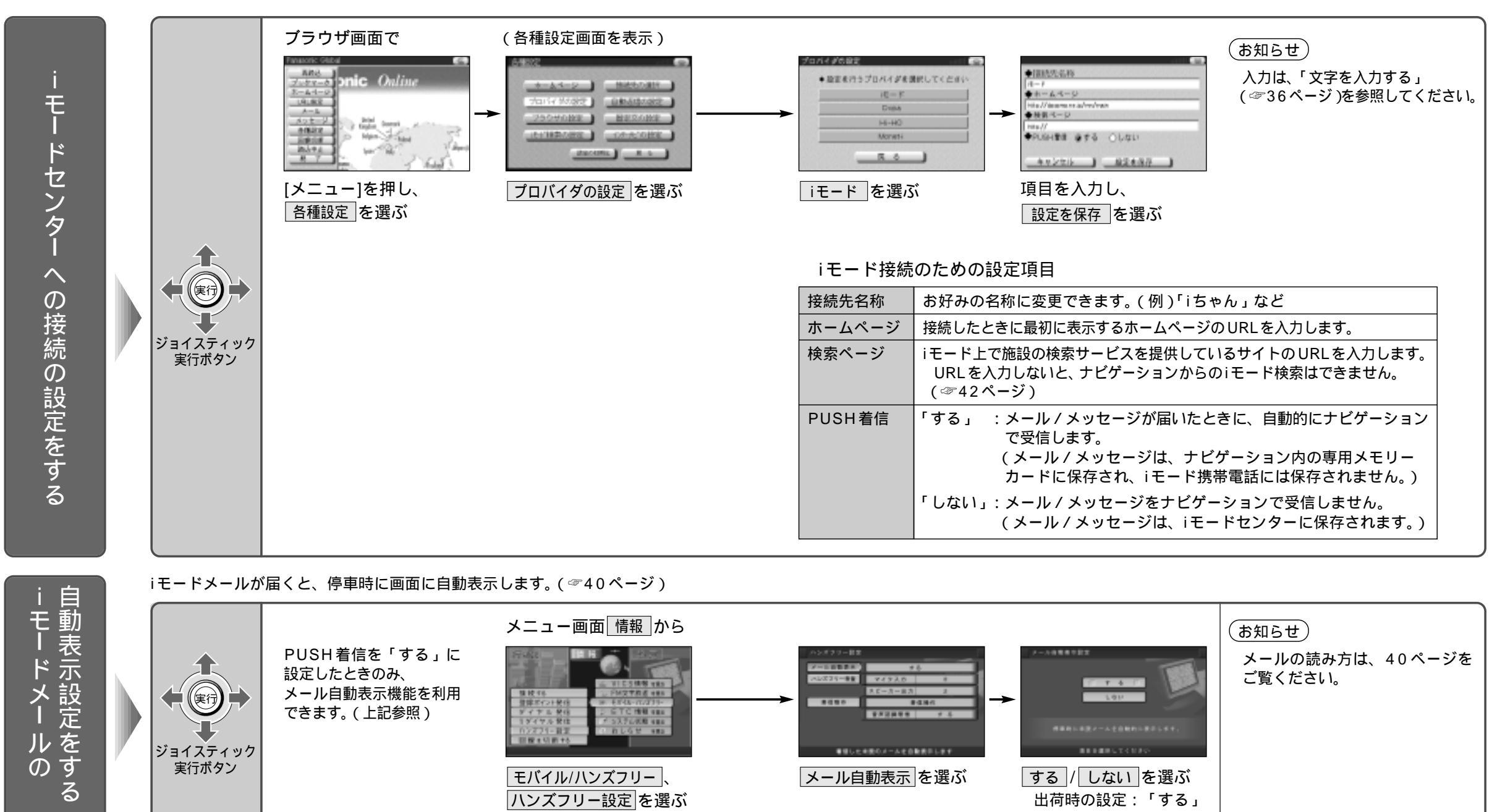

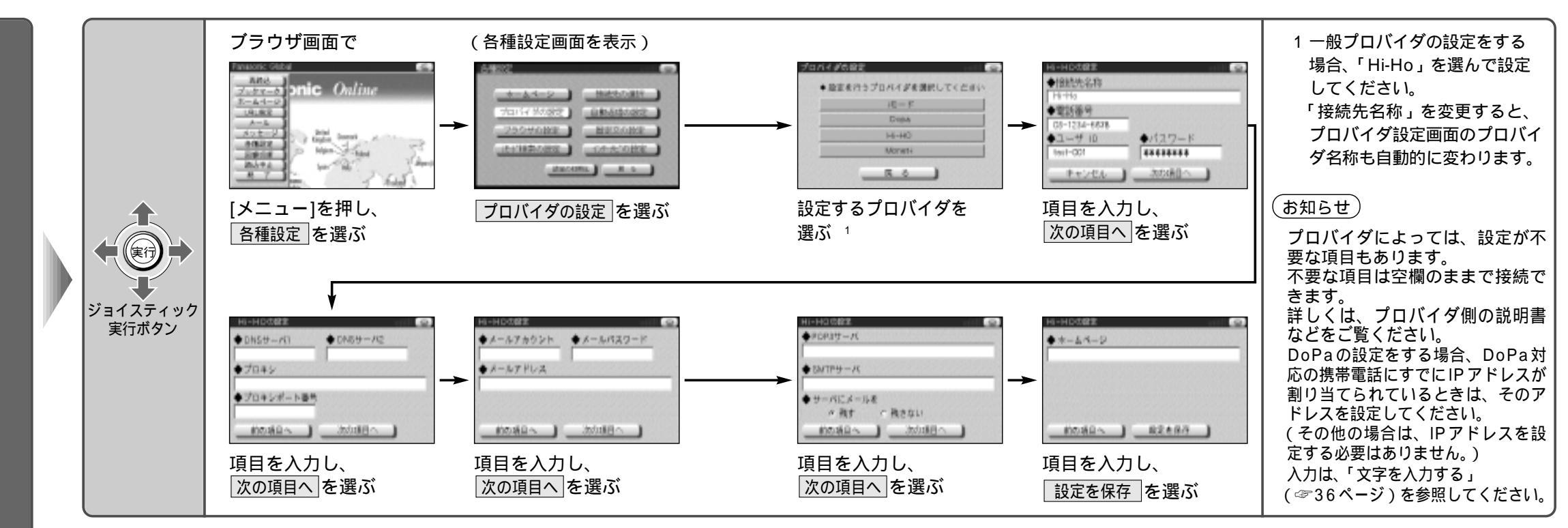

#### DoPa/Hi-HO/その他のプロバイダへの接続のための設定項目 (設定が必要な項目と設定時の画面は接続先によって異なります。)

| 接続先名称                | プロバイダ名やアクセスポイント名などを設定                          |
|----------------------|------------------------------------------------|
| 電話番号                 | ご契約のプロバイダのアクセスポイントの電話番号を設定                     |
| ユーザID                | お客様のユーザIDを設定                                   |
| パスワード                | ユーザIDに対するパスワードを設定                              |
| IP アドレス<br>(DoPaのみ)  | DoPa対応の携帯電話にIPアドレスが割り当てられている場合、<br>そのIPアドレスを設定 |
| DNSサーバ1/<br>DNSサーバ2  | ご契約のプロバイダのネームサーバ(DNS サーバ)名を設定                  |
| プロキシ                 | ご契約のプロバイダのプロキシサーバ名を設定                          |
| プロキシポート番号<br>(ポート番号) | ご契約のプロバイダのプロキシサーバ名のポート番号を設定                    |

| メールアカウント            | お客様のメールアカウントを設定                |
|---------------------|--------------------------------|
| メールパスワード            | メールアカウントに対するパスワードを設定           |
| メールアドレス             | お客様のメールアドレスを設定                 |
| POP3サーバ             | ご契約のプロバイダの POP サーバを設定          |
| SMTPサーバ             | ご契約のプロバイダのSMTPサーバを設定           |
| サーバにメールを<br>残す/残さない | メール受信後にメールをサーバに<br>残すか残さないかを設定 |
| ホームページ              | 接続したときに最初に表示する<br>ホームページを設定    |

#### ジョイスティック/実行

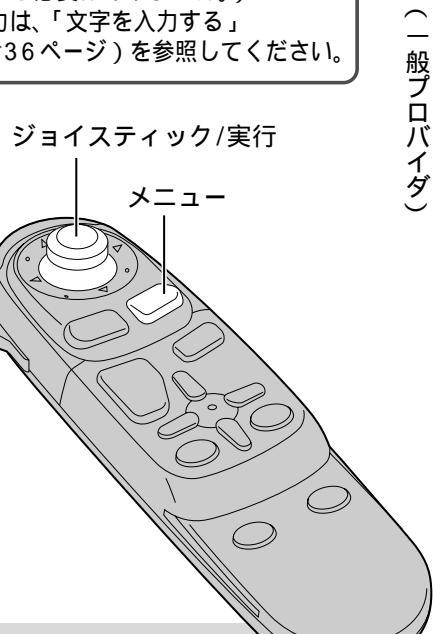

Panasonic 「Hi-HO」について (http://home.hi-ho.ne.jp)

パナソニックでは、プロバイダ「Hi-HO」を運営しています。まだプロバイダとの ご契約がお済みでないかたは、Hi-HOとのご契約をおすすめします。 Hi-HOとご契約されるときは、付属の「ダイヤルアップIP接続(端末形)加入申込書」に必要事項 をご記入の上、加入申し込み手続きを行ってください。 (ホームページからオンラインで加入することもできます。) 設定についてはHi-HOの説明書をご覧ください。

使う前に

通信を利用するための準備

1

ン

タ

ナビを設定す

3

Μ

0

Ν

Ε

Т

を設定する

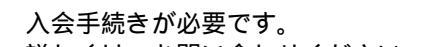

お問い合わせ先:

携帯電話からは: 受付時間:

ホームページ:

モネ・カスタマーセンター

052-263-7737

9:00~19:00

(土・日・祭日を除く)

http://www.tms.ne.jp

ナビゲーションでは、一部の

表示などに制限があります。

フリーフォン(無料): 0070-800-773377

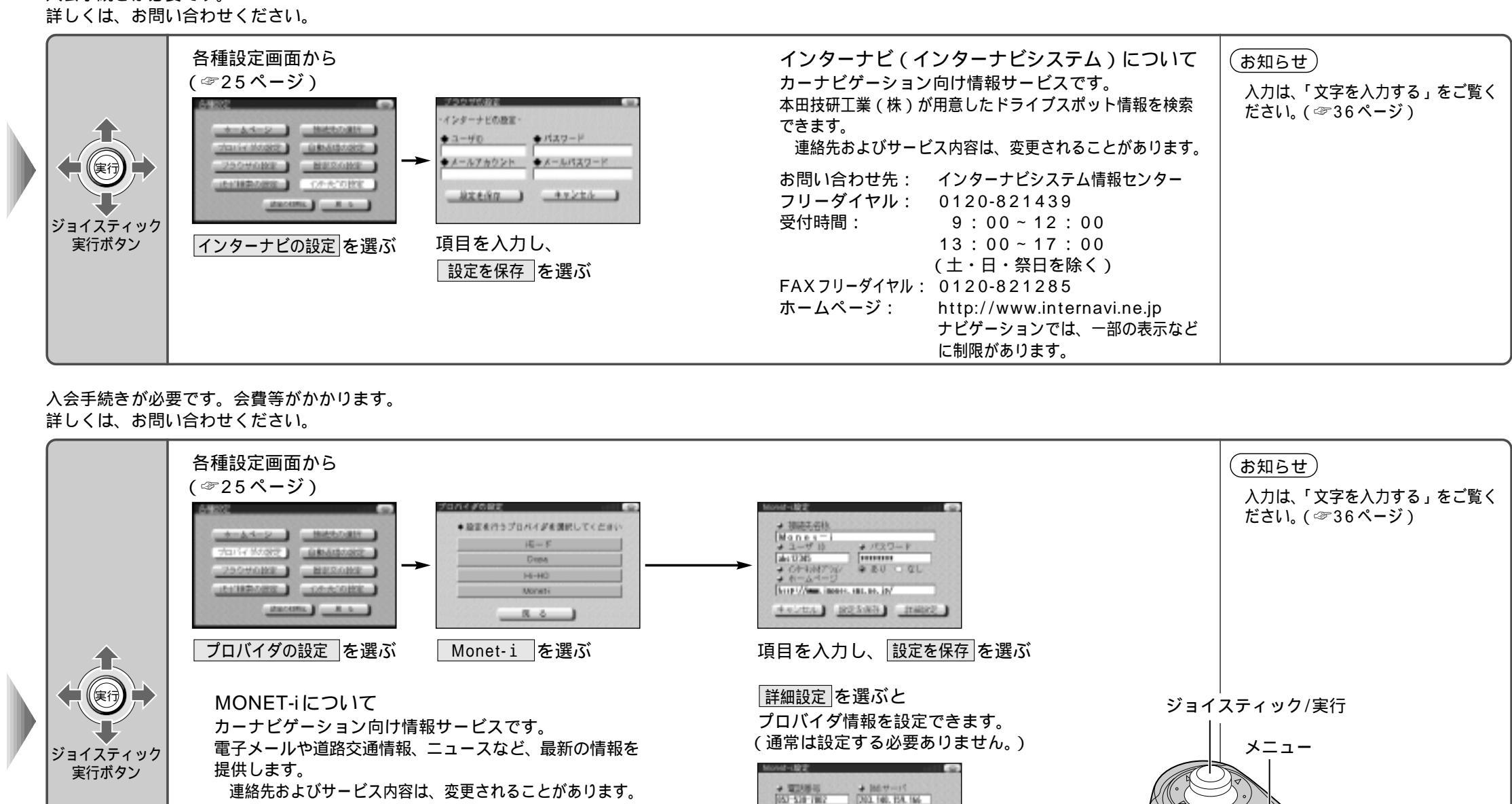

- - 3 (E- 3 (E- 5))

Press, inches, sur, se, in

R 6 Brithing

編集を中止するときは

戻る を選ぶ

項目を入力し、設定を保存を選ぶ

通信を利用するための準備(インターナビノMONET‐i

使う前に

32

33

 $\bigcirc$ 

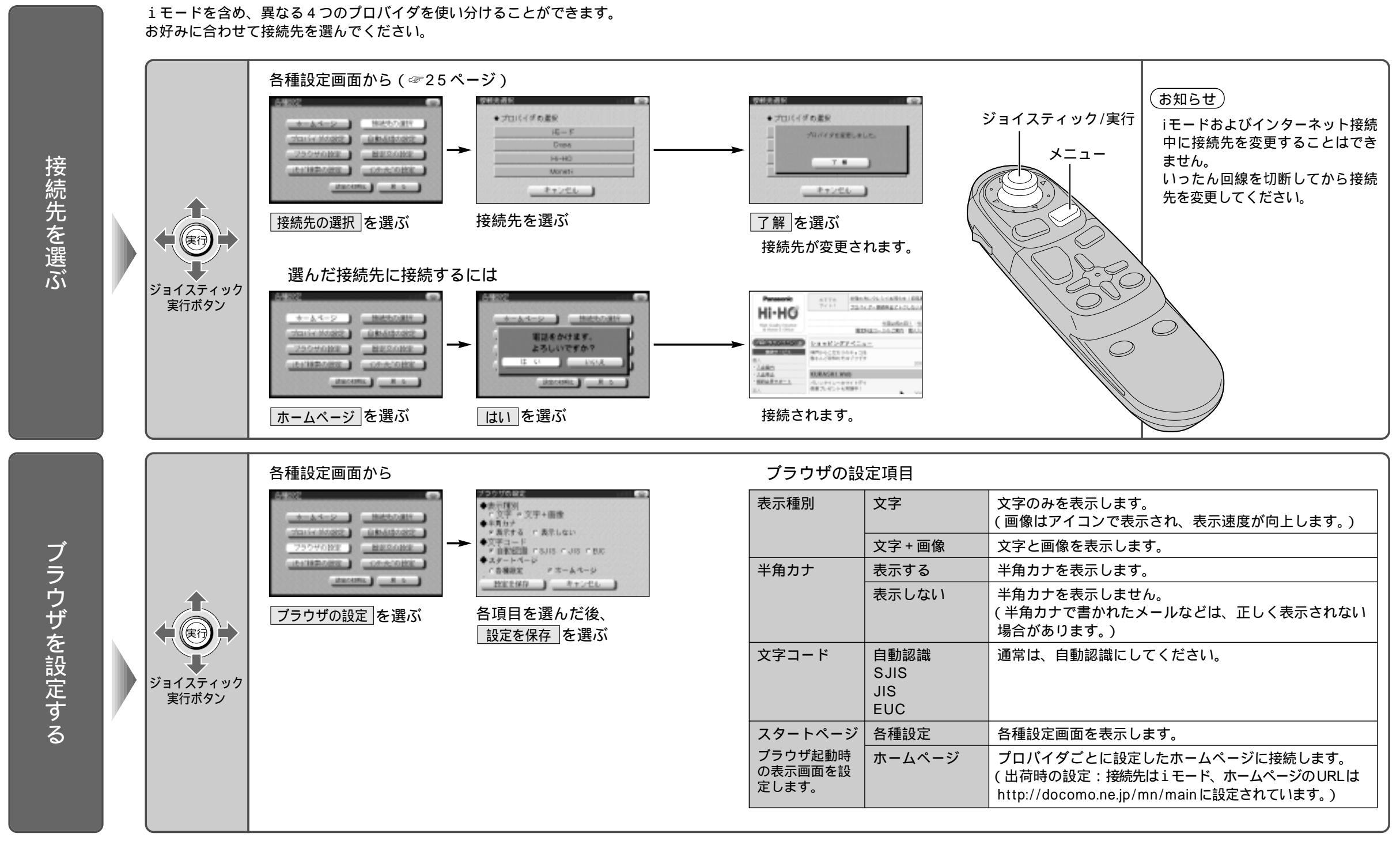

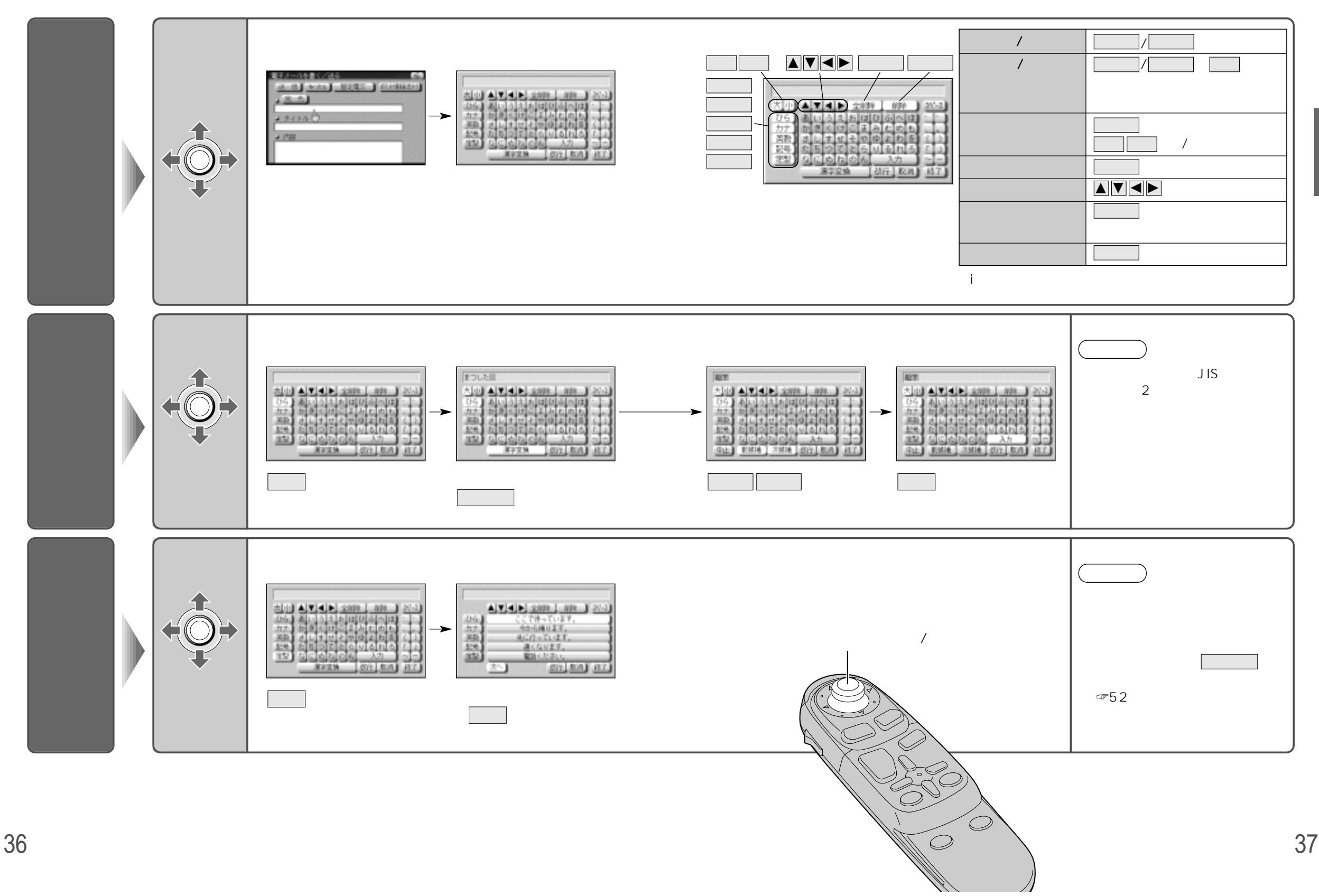

使う前に通信を利用するための準備(文字入力)